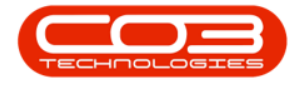

We are currently updating our site; thank you for your patience.

## **PROJECTS**

## **PROJECTS - PROJECT TIME REPORT**

This process allows the Project Leader or Manager the facility to generate a Project Time Report that will list time logged against the project for each employee and work order.

The Time Report will enable you to monitor the progress of the project and to estimate for any delays.

Ribbon Access: Maintenance / Projects > Projects

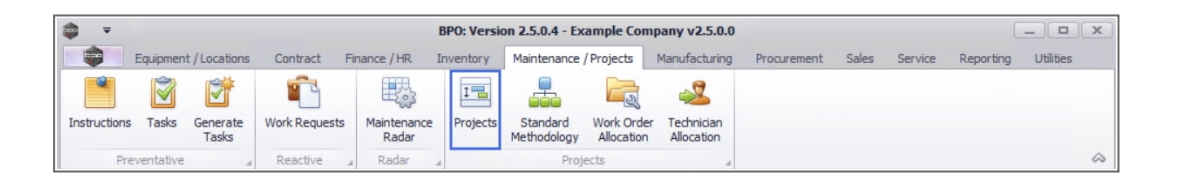

- 1. The **Project Listing** screen will be displayed.
- 2. Select the **Site** where the project can be located.
  - The example has **Durban** selected.
- 3. Select the **Status** for the project.
  - The example has **Open** selected.
- 4. Click on the **row** of the project you wish to generate the report for.
- 5. Click on **Project Time**.

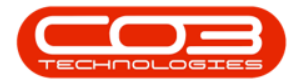

| Home Equipme<br>Save L<br>Worksg<br>Edit<br>Save F<br>Forma | ayo<br>pace<br>Filter | / Locations Con<br>ut<br>es •<br>Apply 1<br>Adjust | tract Finance / HR Inver<br>Project Methodology<br>Project Baseline Close<br>Project Baseline a | tory 1 | Maintenance / P<br>oyee Time<br>ect Time<br>Project | rojects Ma | Province and a constraint of the second second seco | ijects | Sales Serv<br>Refresh<br>3 Ref | ce Reporting    | Utilities — | 6 |
|-------------------------------------------------------------|-----------------------|----------------------------------------------------|-------------------------------------------------------------------------------------------------|--------|-----------------------------------------------------|------------|----------------------------------------------------------------------------------------------------|--------|--------------------------------|-----------------|-------------|---|
| s I                                                         | Ľ                     | isting Hierarchy                                   |                                                                                                 |        | T                                                   |            |                                                                                                    |        |                                |                 |             |   |
| r text to search P                                          | D                     |                                                    |                                                                                                 |        | 5                                                   |            |                                                                                                    |        |                                |                 |             |   |
| inctions                                                    |                       | ProjectRef                                         | Description                                                                                     | Status | StatusDesc                                          | EndDate    | ManagerName                                                                                                    | Notify | CustomerCode                   | CustomerName    | DeptName    |   |
|                                                             | ٩                     | R C                                                | 8 <mark>0</mark> 0                                                                              | REC    | RBC                                                 | -          | R C                                                                                                    | REC    | R C                            | R C             | s 🛛 c       |   |
| Gantt                                                       |                       |                                                    | SP240 New Deal.                                                                                 | 0      | Open                                                | 05/06/2017 | Bianca Du Toit                                                                                                    | No     | TIA001                         | Titan Group     |             |   |
|                                                             |                       |                                                    | Check Technician Assignment                                                                     | 0      | Open                                                | 17/09/2014 | Belinda Sharman                                                                                                    | No     | HOP001                         | Hope Works (Pt  |             |   |
|                                                             |                       |                                                    | Test Projects viewed in Cust                                                                    | 0      | Open                                                | 18/09/2014 | Belinda Sharman                                                                                                    | No     | HOP001                         | Hope Works (Pt  |             |   |
| Work Orders                                                 |                       |                                                    | New machine installation                                                                        | 0      | Open                                                | 02/10/2014 | Bianca Du Toit                                                                                                    | No     | DER001                         | Derton / Techno |             |   |
|                                                             |                       |                                                    | tst                                                                                             | 0      | Open                                                | 02/10/2014 | Bianca Du Toit                                                                                                    | No     | DER001                         | Derton / Techno |             |   |
|                                                             |                       |                                                    | SP240 New Deal                                                                                  | 0      | Open                                                | 14/11/2014 | Bianca Du Toit                                                                                                    | No     | TIA001                         | Titan Group     |             |   |
| Nork In Progress                                            |                       |                                                    | Machine installations                                                                           | 0      | Open                                                | 08/02/2015 | Belinda Sharman                                                                                                    | No     | HOP001                         | Hope Works (Pt  |             |   |
|                                                             |                       |                                                    | Sprint SP1912 New Deal Sale                                                                     | 0      | Open                                                | 11/01/2015 | Belinda Sharman                                                                                                    | No     | HOP001                         | Hope Works (Pt  |             |   |
|                                                             | Ÿ.                    |                                                    | Service for HOP001 on 06 No                                                                     | 0      | Open                                                | 07/11/2014 | Bianca Du Toit                                                                                                    | No     | HOP001                         | Hope Works (Pt  |             |   |
| Documents                                                   |                       |                                                    | Scheduled Maintenance for H                                                                     | 0      | Open                                                | 07/11/2014 | Bianca Du Toit                                                                                                    | No     | HOP001                         | Hope Works (Pt  |             |   |
|                                                             |                       |                                                    | Scheduled Maintenance for D                                                                     | 0      | Open                                                | 07/11/2014 | Bianca Du Toit                                                                                                    | No     | DER001                         | Derton / Techno |             |   |
|                                                             | 1                     |                                                    | Scheduled Maintenance for Y                                                                     | 0      | Open                                                | 07/11/2014 | Bianca Du Toit                                                                                                    | No     | YES001                         | Young Electric  |             |   |
| lotes                                                       | V                     |                                                    | Scheduled Maintenance for T                                                                     | 0      | Open                                                | 07/11/2014 | Bianca Du Toit                                                                                                    | No     | TIA001                         | Titan Group     |             |   |
| 10100                                                       | ŀ                     | ➡ PRJ0000098                                       | Site Inspectino                                                                                 | 0      | Open                                                | 18/03/2015 | Bianca Du Toit                                                                                                    | No     | HOP001                         | Hope Works (Pt  |             |   |
|                                                             |                       |                                                    | Install Machines                                                                                | 0      | Open                                                | 21/03/2015 | Bianca Du Toit                                                                                                    | No     | HOP001                         | Hope Works (Pt  |             |   |
|                                                             |                       | ➡ PRJ0000100                                       | Machine inspection required                                                                     | 0      | Open                                                | 29/05/2015 | Belinda Sharman                                                                                                    | No     |                                |                 |             |   |
| Issignment History                                          |                       |                                                    | Scheduled Maintenance for H                                                                     | 0      | Open                                                | 15/05/2015 | Bianca Du Toit                                                                                                    | No     | HOP001                         | Hope Works (Pt  |             |   |
|                                                             |                       |                                                    | Scheduled Maintenance for D                                                                     | 0      | Open                                                | 15/05/2015 | Bianca Du Toit                                                                                                    | No     | DER001                         | Derton / Techno |             |   |
|                                                             |                       |                                                    | Scheduled Maintenance for H                                                                     | 0      | Open                                                | 15/08/2014 | Bianca Du Toit                                                                                                    | No     | HOP001                         | Hope Works (Pt  |             |   |
| Progress Chart                                              |                       |                                                    | Scheduled Maintenance for D                                                                     | 0      | Open                                                | 15/08/2014 | Bianca Du Toit                                                                                                    | No     | DER001                         | Derton / Techno |             |   |
|                                                             |                       |                                                    | Scheduled Maintenance for Y                                                                     | 0      | Open                                                | 15/08/2014 | Bianca Du Toit                                                                                                    | No     | YES001                         | Young Electric  |             |   |

- 4. The **Project Time Report** screen will be displayed.
  - From Date: Type in or click on the down arrow to select the date you wish to request the report from.
  - End Date: Type in or click on the down arrow to select the date you wish to request the date to.
- 5. Click on OK.

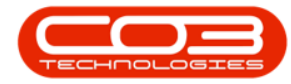

| <b>\$</b> =    | 4                     |          | Proje        | ect Time Rep | ort - BPO: Version 2.5.0.4 | - Example Comp | oany v2.5.0.0   |          |         |                |           |                 | x   |
|----------------|-----------------------|----------|--------------|--------------|----------------------------|----------------|-----------------|----------|---------|----------------|-----------|-----------------|-----|
| Home           | Equipment / Locations | Contract | Finance / HR | Inventory    | Maintenance / Projects     | Manufacturing  | Procurement     | Sales    | Service | Reporting      | Utilities | - 8             | ×   |
|                |                       |          |              |              |                            |                |                 |          |         |                |           |                 |     |
| Ok Back        |                       |          |              |              |                            |                |                 |          |         |                |           |                 |     |
|                | 5                     |          |              |              |                            |                |                 |          |         |                |           |                 | ~   |
| Processing a   |                       |          |              |              |                            |                |                 |          |         |                |           |                 | ~   |
| From Date      | 01/01/2015 -          |          |              |              |                            |                |                 |          |         |                |           |                 |     |
| To Date        | 31/12/2015 -          |          |              |              |                            |                |                 |          |         |                |           |                 |     |
|                |                       |          |              |              |                            |                |                 |          |         |                |           |                 |     |
|                |                       |          |              |              |                            |                |                 |          |         |                |           |                 |     |
|                |                       |          |              |              |                            |                |                 |          |         |                |           |                 |     |
|                |                       |          |              |              |                            |                |                 |          |         |                |           |                 |     |
|                |                       |          |              |              |                            |                |                 |          |         |                |           |                 |     |
|                |                       |          |              |              |                            |                |                 |          |         |                |           |                 |     |
|                |                       |          |              |              |                            |                |                 |          |         |                |           |                 |     |
|                |                       |          |              |              |                            |                |                 |          |         |                |           |                 |     |
|                |                       |          |              |              |                            |                |                 |          |         |                |           |                 |     |
|                |                       |          |              |              |                            |                |                 |          |         |                |           |                 |     |
|                |                       |          |              |              |                            |                |                 |          |         |                |           |                 |     |
|                |                       |          |              |              |                            |                |                 |          |         |                |           |                 |     |
|                |                       |          |              |              |                            |                |                 |          |         |                |           |                 |     |
|                |                       |          |              |              |                            |                |                 |          |         |                |           |                 |     |
|                |                       |          |              |              |                            |                |                 |          |         |                |           |                 |     |
|                |                       |          |              |              |                            |                |                 |          |         |                |           |                 |     |
|                |                       |          |              |              |                            |                |                 |          |         |                |           |                 |     |
|                |                       |          |              |              |                            |                |                 |          |         |                |           |                 |     |
| Open Windows 🕶 |                       |          |              |              |                            |                | User : JulandaK | 23/08/20 | 21 Vers | sion : 2.5.0.4 | Example C | ompany v2.5.0.0 | 11. |

- 6. The **Project Time Sheet Report** will display in the **Preview** screen.
- From here you can make cosmetic changes to the report as well as View, Print, Export or Email the Time Sheet.
- 8. Click on **Close** to return to the **Project Time Report** screen.

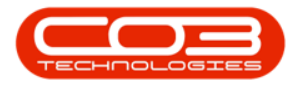

| 🖗 Pre  | view 🗲 |            |                      | 6                                                                                                    |                      |            |                 |       |          |   |
|--------|--------|------------|----------------------|----------------------------------------------------------------------------------------------------|----------------------|------------|-----------------|-------|----------|---|
| File   | View E | Background |                      |                                                                                                    |                      |            |                 |       |          | / |
| 1 80   | 高田     |            |                      | @ @ 100 % ▼ @                                                                                                |                      | R + 8 + 1  | 1 F • M •       | 8     | 8        |   |
|        |        | - 141 12   |                      |                                                                                                    |                      |            |                 |       | •        |   |
|        |        |            | 1                    |                                                                                                    |                      |            |                 |       |          |   |
|        | /      |            |                      |                                                                                                    |                      |            |                 |       |          |   |
|        |        |            |                      |                                                                                                    |                      |            |                 |       |          |   |
| 7      |        |            |                      |                                                                                                    | Project <sup>•</sup> | Time She   | eet Report      |       |          |   |
|        |        |            |                      |                                                                                                    | From Date:           | 01/01/2015 |                 |       |          |   |
|        |        |            |                      |                                                                                                    | To:                  | 31/12/2015 |                 |       |          |   |
|        |        |            | Project Ref :        | PRJ000098                                                                                                    |                      |            |                 |       |          |   |
|        |        |            | Project Desc :       | Site Inspectino                                                                                              |                      |            |                 |       |          |   |
|        |        |            | Contracted Time :    | .00                                                                                                    |                      |            |                 |       |          |   |
|        |        |            | Total Contract To    | Date: 9.00                                                                                                   |                      |            |                 |       |          |   |
|        |        |            | Utilised Prior to Cu | urrent: .00                                                                                                  |                      |            |                 |       |          |   |
|        |        |            | Utilised Current Pe  | eriod : .00                                                                                                  |                      |            |                 |       |          |   |
|        |        |            | WO Code              | W00000475                                                                                                    |                      |            |                 |       |          |   |
|        |        |            | WO Desc              | 1818-1-1 - Check network<br>requirements                                                                     |                      |            |                 |       |          |   |
|        |        |            | First Name           | Last Name                                                                                                    |                      |            | Date            | Hours |          |   |
|        |        |            |                      |                                                                                                    |                      |            | 01/01/1900      | .00   |          |   |
|        |        |            | Comments :           |                                                                                                    |                      |            |                 |       |          |   |
|        |        |            |                      |                                                                                                    |                      |            | Total Hours :   | .00   |          |   |
|        |        |            | WO Code              | W00001211                                                                                                    |                      |            | Total floar st. |       |          |   |
|        |        |            | WO Desc              | A new assignment that nee                                                                                    | eds to be            |            |                 |       |          |   |
|        |        |            | First Name           | force accepted                                                                                               |                      |            | Data            | Hours |          |   |
|        |        |            | rirst name           | Last name                                                                                                    |                      |            | 01/01/1900      | nours |          |   |
|        |        |            |                      |                                                                                                    |                      |            | 00:00:00        | .00   |          |   |
|        |        |            | Comments :           |                                                                                                    |                      |            |                 |       |          |   |
|        |        |            |                      |                                                                                                    |                      |            | Total Hours :   | .00   |          |   |
|        |        |            | WO Code              | W00001591                                                                                                    |                      |            |                 | _     |          |   |
|        |        |            | WO Desc              | RSIV1.27.0.0 - Issue - Part<br>Category maintain -<br>WarehouseName lookup sh<br>restricted to stock warehou | iouldbe<br>uses.     |            |                 |       |          |   |
| 4      |        |            |                      |                                                                                                    |                      |            |                 |       |          |   |
| Page 1 | of 1   |            |                      |                                                                                                    |                      |            |                 |       | 100% 😑 🗕 |   |

9. Click on **Back** to return to the Project Listing screen.

| ф т                                 | Project Time       | e Report - BPO: Version 2.5.0 | 4 - Example Comp | oany v2.5.0.0   |            |                   |                          |
|-------------------------------------|--------------------|-------------------------------|------------------|-----------------|------------|-------------------|--------------------------|
| Home Equipment / Locations Contract | Finance / HR Inver | ntory Maintenance / Projects  | Manufacturing    | Procurement     | Sales Se   | rvice Reporting   | Utilities — 🗗 🗙          |
|                                     |                    |                               |                  |                 |            |                   |                          |
| Ok Back 9                           |                    |                               |                  |                 |            |                   |                          |
| Processing                          |                    |                               |                  |                 |            |                   | 6                        |
| Processing 2                        |                    |                               |                  |                 |            |                   |                          |
| From Date 01/01/2015 -              |                    |                               |                  |                 |            |                   |                          |
| To Date 31/12/2015 •                |                    |                               |                  |                 |            |                   |                          |
|                                     |                    |                               |                  |                 |            |                   |                          |
|                                     |                    |                               |                  |                 |            |                   |                          |
|                                     |                    |                               |                  |                 |            |                   |                          |
|                                     |                    |                               |                  |                 |            |                   |                          |
|                                     |                    |                               |                  |                 |            |                   |                          |
|                                     |                    |                               |                  |                 |            |                   |                          |
|                                     |                    |                               |                  |                 |            |                   |                          |
|                                     |                    |                               |                  |                 |            |                   |                          |
|                                     |                    |                               |                  |                 |            |                   |                          |
|                                     |                    |                               |                  |                 |            |                   |                          |
|                                     |                    |                               |                  |                 |            |                   |                          |
|                                     |                    |                               |                  |                 |            |                   |                          |
|                                     |                    |                               |                  |                 |            |                   |                          |
|                                     |                    |                               |                  |                 |            |                   |                          |
|                                     |                    |                               |                  |                 |            |                   |                          |
|                                     |                    |                               |                  |                 |            |                   |                          |
|                                     |                    |                               |                  |                 |            |                   |                          |
|                                     |                    |                               |                  |                 |            |                   |                          |
| Open Windows 🕶                      |                    |                               |                  | User : JulandaK | 23/08/2021 | Version : 2.5.0.4 | Example Company v2.5.0.0 |

## MNU.058.045